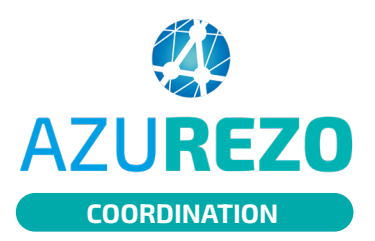

Sur la version mobile, les hospitalisations en cours du patient sont visibles depuis la liste de dossiers patients.

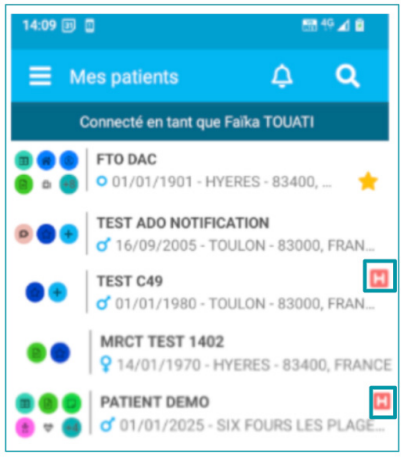

## 1 - Pour ajouter une hospitalisation à un patient, cliquez sur 🛨 puis sur

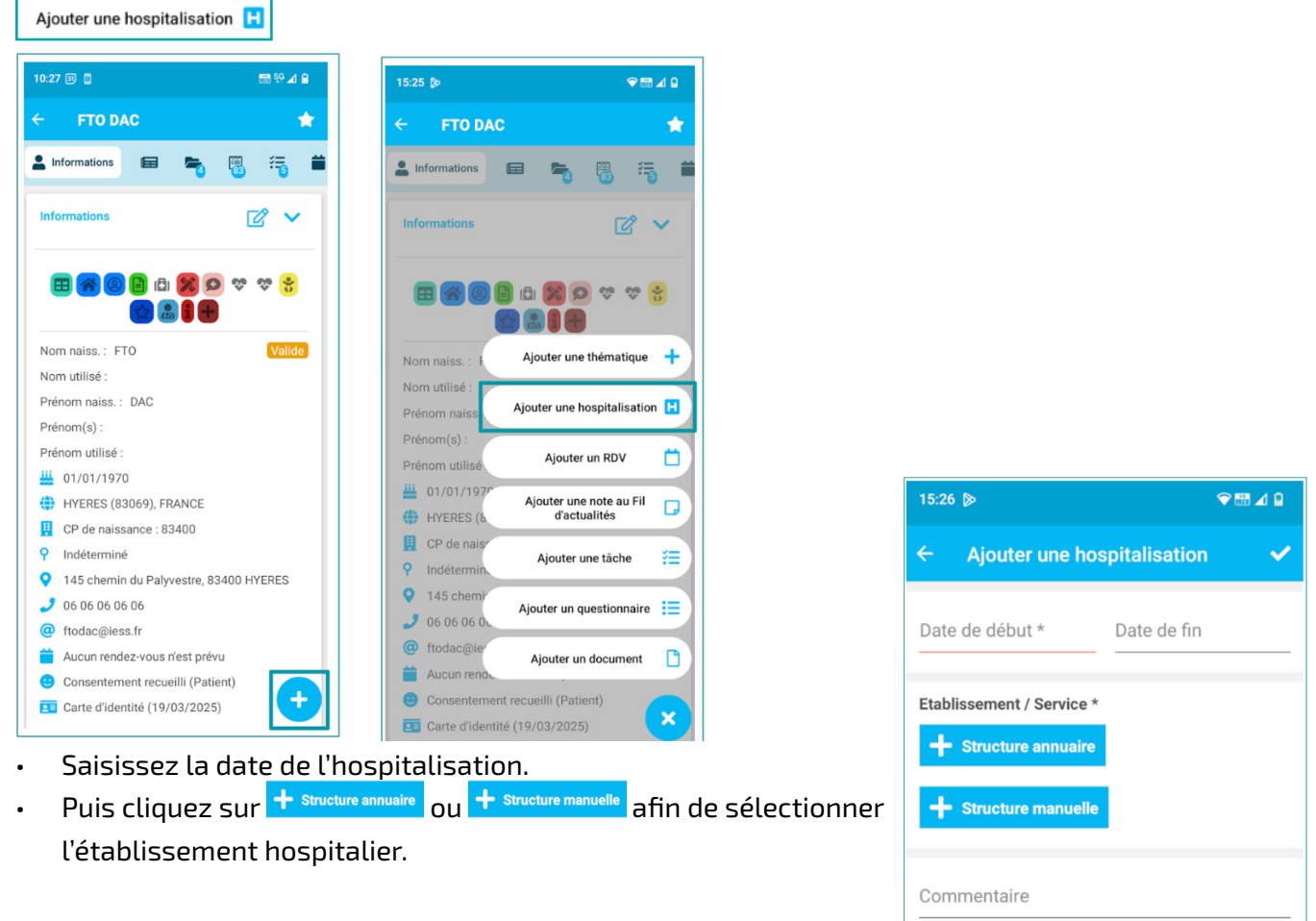

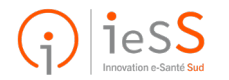

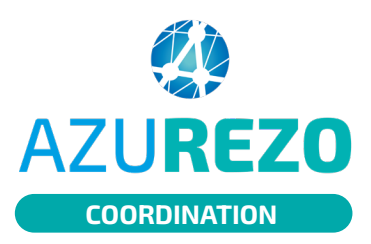

## Hospitalisation d'un patient 🗍

• Effectuez la recherche en saisissant le nom de la structure.

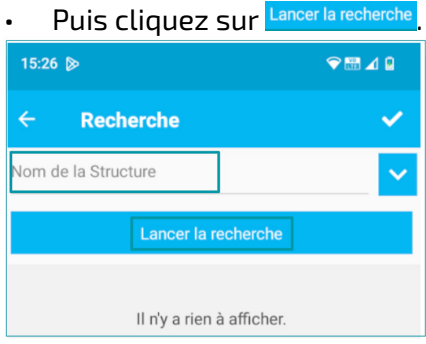

Sélectionnez la structure souhaitée en cliquant sur  $^{igodot}$  .

| 16:15 🔲                                             | 🚟 💱 🔟 🔒                                                                                                    |  |
|-----------------------------------------------------|----------------------------------------------------------------------------------------------------|--|
| ← Recherche                                         | <ul> <li>Image: A start of the start of the start of</li></ul> |  |
| Chits                                               | ~                                                                                                    |  |
| Lancer la recherche                                 |                                                                                                    |  |
| CHITS GEORGE SAND - LA SEYNE SUR M<br>Etablissement |                                                                                                    |  |
| CHITS HOPITAL CLEMENCEAU - LA GARE<br>Etablissement | )E O                                                                                                    |  |
| CHITS HOPITAL SAINTE MUSSE - TOULO<br>Etablissement | N 📀                                                                                                    |  |

Validez l'hospitalisation en cliquant sur 🗹

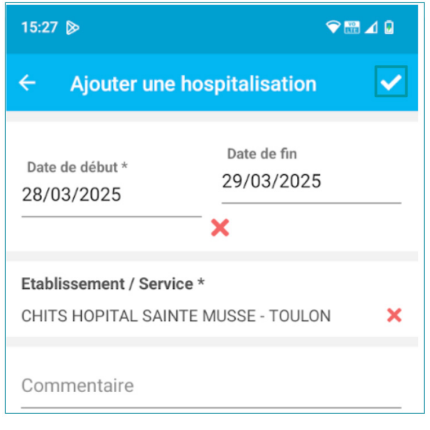

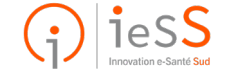

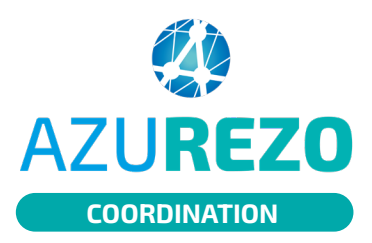

## 2 - Pour modifier, supprimer, annuler une hospitalisation à un patient

Cliquez sur 🖪 Hospitalisations . La liste des hospitalisations s'affiche.

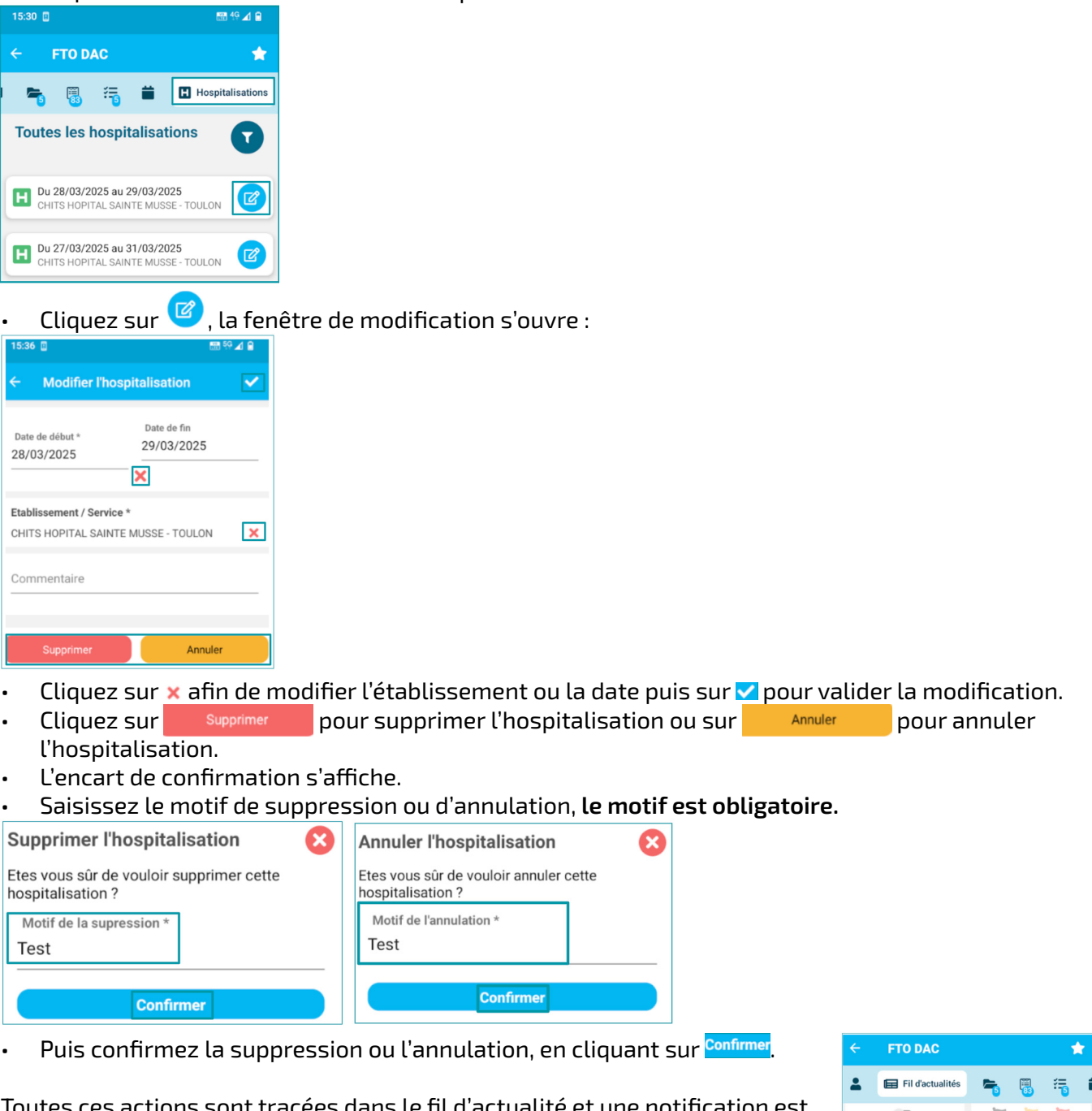

Toutes ces actions sont tracées dans le fil d'actualité et une notification est envoyée par mail.

🕂 À condition d'avoir configuré vos notifications.

|                                                                                       | FTO DAC                                    |                            |                | *         |
|---------------------------------------------------------------------------------------|--------------------------------------------|----------------------------|----------------|-----------|
| <b>.</b>                                                                              | Fil d'actualités                           | 5                          | <b>1</b>       | 1         |
| Fil d'actualités                                                                      |                                            |                            |                |           |
| Suppression de l'hospitalisation 🕨 🕙 31/03<br>Hospitalisation supprimée (Etablissem 🗙 |                                            |                            |                |           |
| FTO                                                                                   | Annulation de l'hos<br>Hospitalisation ann | pitalisation<br>ulée (Etab | n 🎽<br>lisseme | 🔊 🕲 31/03 |

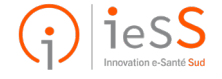